### **Requesting Small Construction Works**

This work instruction is to only to be used as a guide to operating small construction works jobs in the FAMIS system. For a detailed understanding of the small construction works process please refer to *Agency Work Procedure Manual*.

Small Construction Work requests are outlined in the process below, whereby all of the FAMIS Agency representative actions are performed in the FAMIS system, and FM Service Provider actions are all performed in their own systems, with the resulting data displayed in the FAMIS.

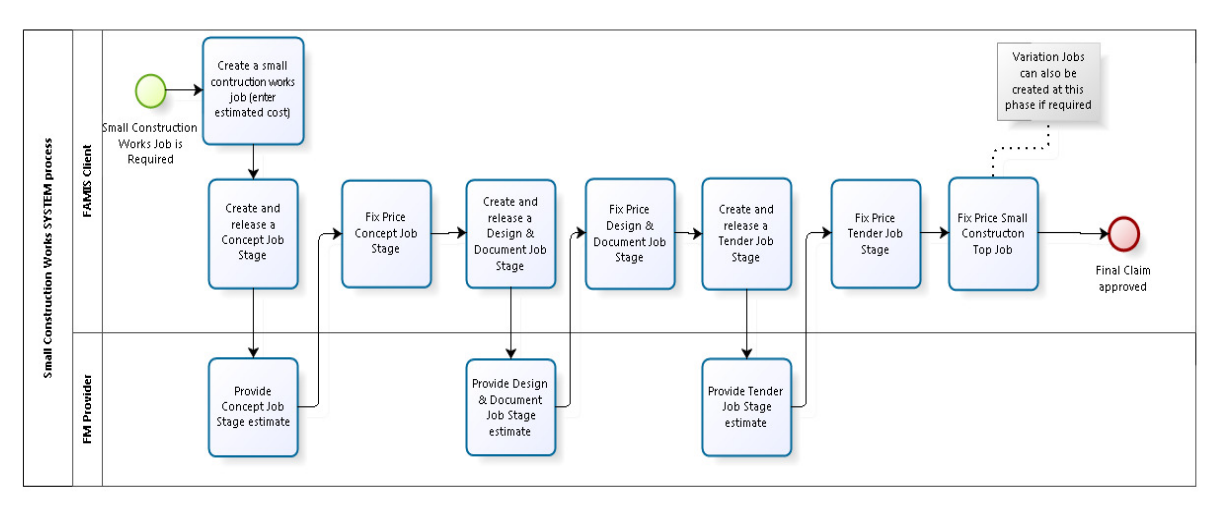

Small construction works comprises those facilities management services involving construction work costing \$150,000 (exclusive of GST) or more but less than \$1,000,000 (exclusive of GST). The limits for the values of SC are inclusive of construction costs and any costs to engage required professional services subcontractors.

The FM Service Provider must respond, procure and perform SC in accordance with the Small Construction Works Policies and Procedures Manual.

The Agency Work Procedure Manual provides information on policies and procedures related to SC that must be taken into consideration or implemented by the FM Service Provider and is based on the Construction Procurement Policy: Project Implementation Process (PIP). The FM Service Provider is to refer to the PIP for an overview of the required steps in delivering small construction projects.

In the FAMIS system, small construction works is comprised of a top job and three job stages; they are *concept (also known as SC Plan)*, *design* and *tender* with a further three phases (*construction, review and complete*) which are all covered by the top SC Job.

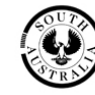

Small construction works requests comprises of the following steps in FAMIS.

- 1. If an Agency representative requires a small construction job they must first create and release the small construction job (also known as the top SC Job) via the Work Request and Agreement tab.
- 2. Overnight, this job would then be received by the FM Service Provider and a job number would be created.
- 3. Once the job has a job number, then the Agency representative can create and release a *concept* stage job against the SC top Job (via the long-left menu option on the Job Tracking tab). The process of raising a job stage is the Agency representative asking the FM Service Provider to provide an estimate to complete that particular stage.
- 4. Once an FM Service Provider has provided an estimate of performing the *concept* stage job, via their FM works systems, these estimates would appear on the concept job. The Agency representative can then agree to this cost by fix pricing it, or if they disagree then they can either cancel it or speak to the FM Service Provider for further information.
- 5. Once a job stage has been fixed priced by the Agency representative the next job stage can be created and released by the Agency representative i.e. the Concept stage will be followed by the Design and Documentation stage which is then followed by the Tender stage.
- 6. Once all three job stages have been fixed priced then the top job can be fixed priced. It is also at this point when variations can be raised if required.

Note: No Consultancy jobs can be created against a SC top job or its subsequent job stages.

#### **Requesting Small Construction Works**

#### To request small construction works in FAMIS, complete the following steps:

- 1. Select an Asset from the Asset List pane.
- 2. Select the <u>Work Request</u> tab. (Note: A new form will be displayed in the *Display* window).
- 3. Complete the applicable fields from the <u>Work Request</u> tab. Available fields may differ depending on business requirements:

| Closed Assets                                                                                                    | Nudget Schedules Work Request Agreeme                          | ent Job Tracking Approvals Job History Je | ob Billing Invoicing Asset List Tax Invoice Reje | ret               |      |
|----------------------------------------------------------------------------------------------------|----------------------------------------------------------------|-------------------------------------------|--------------------------------------------------|-------------------|------|
| TRINTY CARDENS PR     TRINTY CARDENS PR     TRINTY CARDENS PR     TRINTY PARK CHILDR     TRIOTP PARK CHILDR     TUMBY BAY AREA SC                                              | d 0799 Agency Re                                               | ID CHILD f General Ref                    | Use Last<br>Use Default                          |                   |      |
| Select an Asset from the <b>Asset List</b>                                                                                                    | tails Type SMALL CONSTRUCTION Work                             | ~                                         |                                                  |                   | ^    |
| w UNLEY KONGCROATEN     w UNLEY KONGCROATEN     w UNLEY KONGCROATEN     w UNLEY PRIMAY SCL Cat     w UNLEY MORPMOOD II     w UNPERS SUUT PRIMA Account     w UNPERS SUUT PRIMA | Cost<br>togory<br>Code                                         | Estimated Cost     Fixed Price            | 50                                               |                   |      |
| URRBRAE EDUCATIO     URLEPARK PRE-SCH     Cat     VALE PARK PRE-SCH     Cat     VALEPARK PRMARY     VALEY VEW KNDE     Plannec     VALEY VEW SCON                              | Work SMALL CONSTRUCTION<br>I Start Friday, 24 July 2015        |                                           | Complete<br>applicable                           | e the<br>e fields |      |
|                                                                                                    | anned<br>Date Thursday, 23 July 2015<br>Default Release Hold C | ancel                                     |                                                  |                   | <br> |
|                                                                                                    | Cli                                                            | ck the <b>Release</b> bu                  | utton                                            |                   |      |

- a) <u>Agency Ref</u> and <u>General Ref</u> are optional fields and may be used by the Agency to assist in further differentiating requested work appearing on invoices.
- b) Select Small Construction from the <u>Job Type</u> drop down list. (Note: System defaults to Breakdown Maintenance). You will notice that you do not need to select Planned as all Small Construction Works are planned.
- c) Enter <u>descriptive details</u> (brief of requirements; agency risk assessment; and indicative budget) regarding the work request in the <u>Work Description</u> field. (Note: this field is limited to 160 characters)
- d) Select the relevant cost category from the Cost Category dropdown list.
- e) Select the relevant Account Code (if applicable) from the <u>Account Code</u> dropdown list.
- f) Enter a value in the <u>Estimated Cost</u> field (between \$150,000 and \$1,000,000). The fixed price field is **read-only** for Small Construction Works jobs until all 3 job stages (concept, design and tender) have been fixed priced.
- g) Select a work category from the Work Category dropdown list.
- h) Choose the <u>Planned Start date</u> and the <u>Planned Finish date</u> using the calendar. (**Note**: Dates must be changed from the default before the <u>Release</u> button is enabled).
- i) Enter *Site Contact* name and phone number in the <u>Contact Name</u> and <u>Contact</u> <u>Phone</u> fields. These are optional fields
- j) Click the Release button to save the job to the Agreement tab.

**Note**: All Mandatory fields must be populated before the Release button is enabled. The FAMIS request will automatically advance to the <u>Agreement</u> tab.

#### Releasing Small Construction Works (from the Agreement Tab)

#### To release a small construction works in FAMIS, complete the following steps:

1. From the <u>Agreement Tab</u>, select small construction from the list of work types on the right, to display the Small Construction job recently created.

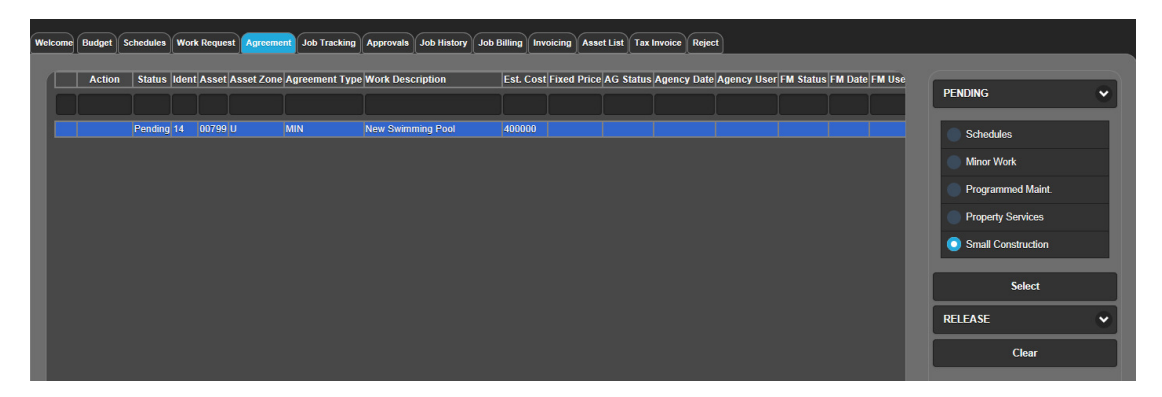

2. Ensure the <u>RELEASE</u> option is displayed in the dropdown list on the right under the <u>Select</u> button.

| Welco | me    | Budget S | chedules | Work Re | equest Agreem  | ent Job Tracking | Approvals Job History Job I | Billing Invoicing Asset List Tax Invoice Reject                                  |   |
|-------|-------|----------|----------|---------|----------------|------------------|-----------------------------|----------------------------------------------------------------------------------|---|
| ſ     | ļ     | Action   | Status   | Ident A | sset Asset Zon | e Agreement Type | Work Description            | Est. Cost Fixed Price AG Status Agency Date Agency User FM Status FM Date FM Use |   |
|       | )<br> |          | Pending  | 14 00   | 1799 U         | MIN              | New Swimming Pool           | 400000 Schedules                                                                 |   |
|       |       |          |          |         |                |                  |                             |                                                                                  |   |
|       |       |          |          |         |                |                  |                             |                                                                                  |   |
|       |       |          |          |         |                |                  |                             |                                                                                  |   |
|       |       |          |          |         |                |                  |                             |                                                                                  |   |
|       |       |          |          |         |                |                  |                             | RELEASE                                                                          | ~ |
|       |       |          |          |         |                |                  |                             | Clear                                                                            |   |
|       |       |          |          |         |                |                  |                             | C-1-2                                                                            |   |
|       |       |          |          |         |                |                  |                             | Cancel                                                                           |   |

- 3. Double click on the job to display a smiley face in the left most column and the word RELEASED in the <u>Action</u> column.
- 4. Click the Submit button to send this job to the FM Service Provider via the overnight job creation process.

# To <u>create and release</u> an SC Concept (SC Plan) stage in FAMIS, complete the following steps:

1. Locate the Small Construction job in the <u>Job Tracking</u> tab and <u>long left click</u> to display the job menu (see right).

| 8                |
|------------------|
| Work Details     |
| Job Info         |
| Job Expenses     |
| Job Billing      |
| Expense Summary  |
| Billing Summary  |
| Account Summary  |
| Job Note         |
| Amend            |
| Variation        |
| Rework           |
| SC Concept Stage |
| Job Progress     |
| Fix Price        |

2. Select the <u>SC Concept (SC Plan) Stage</u> quick menu option.

|                |           | Sm             | nall Const    | ruction C    | oncept  | Stage     |            |         |       |
|----------------|-----------|----------------|---------------|--------------|---------|-----------|------------|---------|-------|
| Asset:         | EDUC.0    | 079 VICTOR     | HARBOR HI     | GH SCHOOL    |         |           |            |         |       |
| Address:       | GEORG     | E MAIN ROAD    | VICTOR HA     | RBOR         | Age     | ency:     |            | Region: | 06    |
| Client Regio   | n: 11 - s | OUTHERN/VI     | NES           |              | Zone:   | U - URBA  | AN COUNTRY | ZONE    |       |
| Job Details    |           |                |               |              |         |           |            |         |       |
| Original .     | Job No    | 8\156266       |               |              |         | Job No:   | 8\156266   |         |       |
| Original Desc  | cription  | SB - SMALL C   | ONSTRUCTI     | ON TEST - VI | CTOR HA | RBOUR - 2 | 3RD JULY   |         |       |
| Desc           | cription  | Concept to bui | ld a swimming | j pool       |         |           |            |         |       |
|                | Туре      | PROJECT F      | EASIBILITY    | / CONCEPT    | Estim   | ated Cost |            |         | \$0   |
|                |           |                |               |              | Fi      | xed Price |            |         | \$0   |
| Site Contact E | )etails — |                |               |              |         |           |            |         |       |
| Contact Nam    | e Briar   | Smith          | Cor           | ntact Phone  | 123456  | 789       |            |         |       |
|                |           |                | Submit        | Cancel       | )       |           |            |         | Print |

3. Complete the <u>Description</u> field on the form, (or leave the default description as it is) and enter in a contact name and phone number.

4. Click the Submit button.

**Note**: All Mandatory fields must be populated before the Submit button is enabled. The FAMIS request will automatically advance to the <u>Agreement</u> tab.

- 5. If the <u>SC Concept Job Stage</u> is not displaying, select the <u>Small Construction</u> option from the list of work types on the right.
- 6. Click the Select button. The Small Construction Works Concept (SC Plan) job stage that you have just created above should be displayed.

| Welcome | Budget | Schedules | Work R  | equest  | Agreemen    | t Job Tracking | Approvals  | Job History   | Job Billin | g Invoicing   | Asset List | Tax Invoice  | Reject           |   |
|---------|--------|-----------|---------|---------|-------------|----------------|------------|---------------|------------|---------------|------------|--------------|------------------|---|
| ſ       | Action | Status    | ldent A | sset As | sset Zone / | Agreement Type | Work Des   | scription     | Ľ          | Est. Cost Fix | ed Price   | PENDING      | <b>3</b>         | • |
| Ŀ       |        | Pending   | 11 00   | 0799 U  |             | CON            | Concept to | build a swimn | ning pool  |               |            | Sch          | edules           | 1 |
|         |        |           |         |         |             |                |            |               |            |               |            | Min          | or Work          |   |
|         |        |           |         |         |             |                |            |               |            |               |            | Prog<br>Mai  | grammed<br>nt.   |   |
|         |        |           |         |         |             |                |            |               |            |               |            | Prop<br>Serv | perty<br>vices   |   |
|         |        |           |         |         |             |                |            |               |            |               |            | Sma<br>Con   | all<br>struction |   |

- 7. To submit the SC Concept (SC Plan) job stage to the FM Service Provider, ensure that that the <u>Release</u> option is displayed on the right under the <u>Select</u> button.
- 8. Double click on the job to show a smiley face in the left most column and the word RELEASED in the <u>Action</u> column.
- 9. Click the Submit button to send this job to the FM Service Provider via the overnight job creation process.

| come    | Budget S | chedules | Work    | Request | Agreement   | Job Tracking   | Approvals  | Job History     | Job Billin | g Invoicing    | Asset List | Tax Invoice | Reject |  |
|---------|----------|----------|---------|---------|-------------|----------------|------------|-----------------|------------|----------------|------------|-------------|--------|--|
|         | Action   | Status   | Ident / | Asset A | sset Zone A | Agreement Type | Work Des   | scription       | F          | Est. Cost Fixe | ed Price   | PENDING     |        |  |
| <u></u> | RELEASED | Pending  | 11      | 00799 U | 9           | CON            | Concept to | ) build a swimr | ming pool  |                |            |             |        |  |
|         |          |          |         |         |             |                |            |                 |            |                |            |             |        |  |
|         |          |          |         |         |             |                |            |                 |            |                |            |             |        |  |
|         |          |          |         |         |             |                |            |                 |            |                |            |             |        |  |
|         |          |          |         |         |             |                |            |                 |            |                |            |             |        |  |

## To <u>Fix Price</u> a Concept (SC Plan) Job Stage for a small construction work job in FAMIS, complete the following steps:

- 1. Locate the Small Construction Works Concept stage job in the <u>Job Tracking</u> tab this will appear in the lower screen (like any other sub-job such as consultancies or variations for other planned jobs).
- 2. Long left-click on the SC Concept Stage job and select Fix Price.
- 3. Enter the fixed price amount and click the Submit button. (Note: The fixed price will appear on the job the next day).

|           | Fix Price Details |       |
|-----------|-------------------|-------|
| Fix Price | 8000              |       |
| Submit    | Cancel            | Print |

## To <u>create and release</u> an SC Design and Documentation job stage in FAMIS, complete the following steps:

Once the fixed price appears on Concept job stage, a Design and Documentation job stage can be created and released.

1. To create and release a design and documentation job stage follow all the same steps as the SC Concept stage job process outlined above.

In this instance, long left click to select the <u>SC</u> <u>Design and Documentation Stage</u> option from the Job Tracking tab.

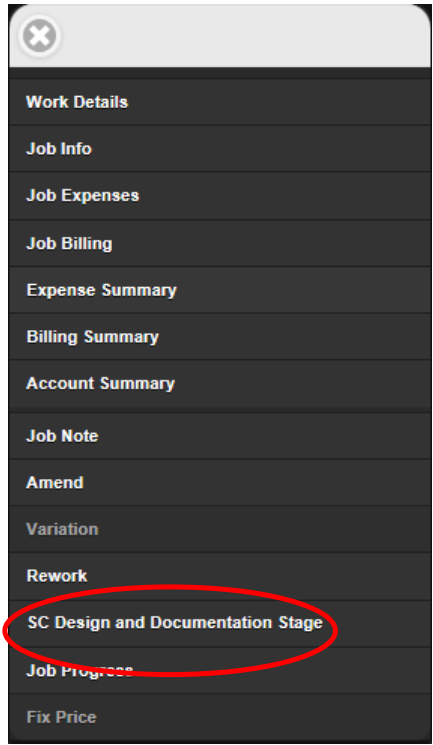

Once the Design & Documentation job stage has been fix priced by the Agency representative, a Tender Stage can be created and released following the same steps used to create the SC Concept (SC Plan) job stage process. In this instance, select the **SC Tender Stage** option from the long-left click menu window located from the Job Tracking tab.

|                      |                |               | Small Construction   | on Tender | Stage   |                  |         |       |
|----------------------|----------------|---------------|----------------------|-----------|---------|------------------|---------|-------|
| Asset:               | HEAL.03054     | CLARE HOSPIT  | AL AND HEALTH SERVIC |           |         |                  |         |       |
| Address:             | 47 FARRELL FLA | ROAD CLARE    |                      |           | Agency: |                  | Region: |       |
| Client Region:       | YORKE - YORKE  | & NORTH       |                      | Zone:     | U - URE | BAN COUNTRY ZONE |         |       |
| Job Details          |                |               |                      |           |         |                  |         |       |
| Original Job No      | 89\140040      |               | Job No: 89\140040    |           |         |                  |         |       |
|                      |                | NSTRUCTION TE |                      |           |         |                  |         |       |
| Original Description | 1              |               |                      |           |         |                  |         |       |
|                      |                |               |                      |           |         |                  |         |       |
| Description          | l ender        |               |                      |           |         |                  |         |       |
|                      |                |               |                      |           |         |                  |         |       |
| Туре                 | PROJECT TE     | NDER Estima   | ited Cost            |           |         |                  |         |       |
|                      |                | Fix           | rad Prico            |           |         |                  |         |       |
|                      |                |               |                      |           |         |                  |         |       |
| Site Contact Details |                | Contact       | )hana                |           |         |                  |         |       |
| Contact Name         |                | Contact P     | none                 |           |         |                  |         |       |
|                      |                |               | Submit Ca            | ncel      |         |                  |         | Print |
|                      |                |               |                      |           |         |                  |         |       |

When all 3 job stages have been fix priced, the SC Top job can then be fixed priced by the Agency Representative.

#### Differences between a small construction works job and other planned work

Job Tracking tab - The 3 job stages appear at the bottom of the tab like any other sub-job such as variations and reworks

| Job<br>Ident | Remote<br>Request<br>ID | Note | Job<br>Type | Job Description                  | Est<br>Cost | Fixed<br>Price | Total<br>Fixed<br>Price | Class | ldent | Plan Start | Plan<br>Finish | Sched<br>Att DT |
|--------------|-------------------------|------|-------------|----------------------------------|-------------|----------------|-------------------------|-------|-------|------------|----------------|-----------------|
| 8\156269     |                         |      | SC          | TENDER FOR SWIMMING POOL         | 32000       | 32000          | 32000                   | Р     | 13    | 24/07/2015 | 25/07/2015     |                 |
| 8\156268     |                         |      | SC          | CD of DESIGN & DOCUMENTATION     | 16000       | 16000          | 16000                   | Р     | 12    | 24/07/2015 | 25/07/2015     |                 |
| 8\156267     |                         | Y    | SC          | CONCEPT TO BUILD A SWIMMING POOL | 8000        | 8000           | 8000                    | Р     | 11    | 24/07/2015 | 25/07/2015     |                 |
|              |                         |      |             |                                  |             |                |                         |       |       |            |                |                 |

Job Account Summary screen - the Job Stage information replaces where the consultancy job information is located

| Accet                          |                    |            |                                                          |                                                                                                    |                                                     |                       |                                                    |               |                             |                    |                 |       |
|--------------------------------|--------------------|------------|----------------------------------------------------------|----------------------------------------------------------------------------------------------------|-----------------------------------------------------|-----------------------|----------------------------------------------------|---------------|-----------------------------|--------------------|-----------------|-------|
| Asset                          | EDUC.              | 00799      |                                                          | VICTOR HAI                                                                                                    | RBOR HIGH SC                                        | CHOOL                 |                                                    |               |                             |                    |                 |       |
| Job                            | 8\1562             | 66         |                                                          | SB - SMALL                                                                                                    |                                                     | ON TEST - VICTOR HARI | BOUR - 23RD JULY                                   |               |                             |                    |                 |       |
|                                | No.                | Job        | Description                                              |                                                                                                    |                                                     | Estimated             | Fixed Agreed                                       |               | Status                      | Work Descriptio    | n               |       |
|                                | 1                  | 156267     | PROJECT FEASIBI                                          | LITY / CONCEPT                                                                                                    |                                                     | \$8,000.00            | \$8,000.00 24/07/2015                              | 9:27:00 AM    | Active                      | Concept to build a | a swimming pool |       |
| ob Stage                       |                    | 156268     | PROJECT DESIGN                                           | / DOCUMENTATION                                                                                                    | I                                                   | \$16,000.00           | \$16,000.00 24/07/2015                             | 5 12:26:00 PM | Active                      | Design & Docume    | entation        |       |
|                                | 3                  | 156269     | PROJECT TENDER                                           |                                                                                                    |                                                     | \$32,000.00           | \$32,000.00 24/07/2015                             | 2:52:00 PM    | Active                      | Tender for Swimr   | ning Pool       |       |
| Instruction                    |                    |            |                                                          | l otal Estimateu a                                                                                                    | Utal FIACU                                          | Agreement Date        |                                                    |               |                             |                    |                 |       |
|                                | SMALL              | . CONSTRUC | TION                                                     | \$800,000.00                                                                                                    | \$800,000.00                                        | 23/07/2015 4:46:00 P  | Job Fixed                                          | S             | 300,000                     | Total Fixe         | ed              | \$8   |
|                                | No                 | Job        | Description                                              | Estimat                                                                                                    | ted                                                 | Fixed                 |                                                    | Agreed        | Status                      | Work Descr         | ription         |       |
|                                |                    |            |                                                          |                                                                                                    |                                                     |                       |                                                    |               |                             |                    |                 |       |
| rriations                      |                    |            |                                                          |                                                                                                    |                                                     |                       |                                                    |               |                             |                    |                 |       |
| riations                       |                    |            | otal Estimated §                                         | 856,000.00 <b>Tota</b> l                                                                                                    | ıl Fixed \$85                                       |                       |                                                    |               |                             |                    |                 |       |
| rriations                      | No.                | T<br>Adj.  | otal Estimated                                           | 856,000.00 Total                                                                                                    | ıl Fixed \$85                                       | 6,000.00              | Amount                                             | Approved      | Status                      | Paid               | Invoice No.     |       |
| iriations                      | No.<br>1           | T<br>Adj.  | otal Estimated 3                                         | 856,000.00 Total<br>Claimed<br>24/07/2015 1:31:                                                                                   | Il Fixed \$85<br>00 PM                              | 56,000.00             | Amount \$7,272.73                                  | Approved      | Status<br>New               | Paid               | Invoice No.     |       |
| ariations                      | No.<br>1<br>2      | T<br>Adj.  | otal Estimated Job<br>156266<br>156266                   | 856,000.00 Total<br>Claimed<br>24/07/2015 1:31:<br>24/07/2015 3:27:0                                                              | II Fixed \$85<br>00 PM<br>00 PM                     | 56,000.00             | Amount<br>\$7,272.73<br>\$14,545.46                | Approved      | Status<br>New<br>New        | Paid               | Invoice No.     |       |
| ariations                      | No.<br>1<br>2<br>3 | T<br>Adj.  | otal Estimated 5<br>Job<br>156266<br>156266<br>156266    | 856,000.00 Total<br>Claimed<br>24/07/2015 1:31:<br>24/07/2015 3:27/<br>24/07/2015 4:14:3                                          | I Fixed \$85<br>00 PM<br>00 PM<br>00 PM             | 56,000.00             | Amount<br>\$7,272.73<br>\$14,545.46<br>\$29,090.91 | Approved      | Status<br>New<br>New<br>New | Paid               | Invoice No.     |       |
| riations<br>aims               | No.<br>1<br>2<br>3 | Adj.       | Job<br>156266<br>156266<br>156266<br>156266              | Claimed         Total           24/07/2015         1:31:3           24/07/2015         3:27:4           24/07/2015         3:27:4 | II Fixed \$85<br>00 PM<br>00 PM<br>00 PM            | 66,000.00             | Amount<br>\$7,272.73<br>\$14,545.46<br>\$29,090.91 | Approved      | Status<br>New<br>New<br>New | Paid               | Invoice No.     |       |
| ariations<br>aims              | No.<br>1<br>2<br>3 | Adj.       | otal Estimated 3<br>Job<br>156266<br>156266<br>156266    | Claimed<br>24/07/2015 1:311<br>24/07/2015 3:27:4<br>24/07/2015 4:14.4                                                             | II Fixed \$85<br>00 PM<br>00 PM<br>00 PM            | 56,000.00             | Amount<br>\$7,272.73<br>\$14,545.46<br>\$29,090.91 | Approved      | Status<br>New<br>New<br>New | Paid               | Invoice No.     |       |
| ariations<br>aims              | No.<br>1<br>2<br>3 | T<br>      | Job         156266           156266         156266       | Claimed         Total           24/07/2015         1311           24/07/2015         327.4           24/07/2015         4.14.4    | Il Fixed \$85<br>00 PM<br>00 PM<br>00 PM            | 56,000.00             | Amount<br>\$7,272.73<br>\$14,545.46<br>\$29,090.91 | Approved<br>3 | Status<br>New<br>New<br>New | Paid<br> <br> <br> | Invoice No.     |       |
| riations<br>aims               | No.<br>1<br>2<br>3 | T<br>Adj.  | otal Estimated Job<br>156266<br>156266<br>156266         | 2656,000 00 Total<br>Claimed<br>24/07/2015 1.311<br>24/07/2015 3.27:4<br>24/07/2015 4.14:4                                        | I Fixed \$85<br>00 PM<br>00 PM<br>00 PM<br>00 PM    | 56,000.00             | Amount<br>\$7,272.73<br>\$14,545.46<br>\$29,090.91 | Approved      | Status<br>New<br>New<br>New | Paid<br>A          | Balance         |       |
| ariations<br>aims<br>tal Fixed | No.<br>1<br>2<br>3 | T<br>Adj.  | otal Estimated 3<br>156266<br>156266<br>156266<br>156266 | 856,000 00 Total<br>24/07/2015 1:31:4<br>24/07/2015 3:27:4<br>24/07/2015 4:14:4<br>Tota                                           | I Fixed 585<br>00 PM<br>00 PM<br>00 PM<br>at Claims | \$50,009.10           | Amount<br>\$7,272.73<br>\$14,545.46<br>\$29,090.91 | Approved      | Status<br>New<br>New<br>New | Paid               | Balance         | \$805 |